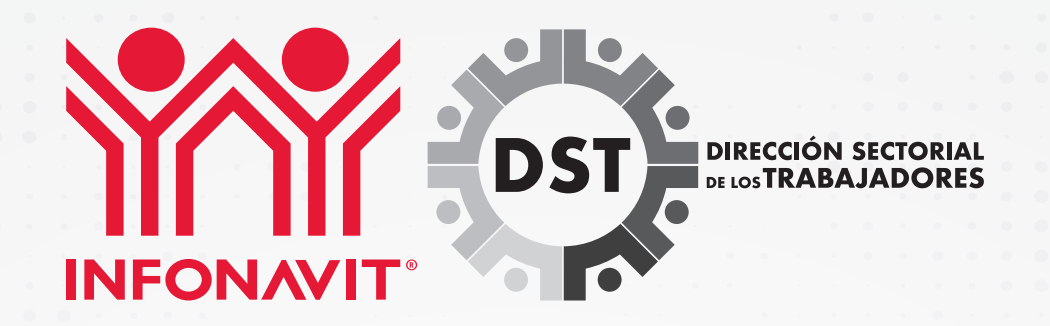

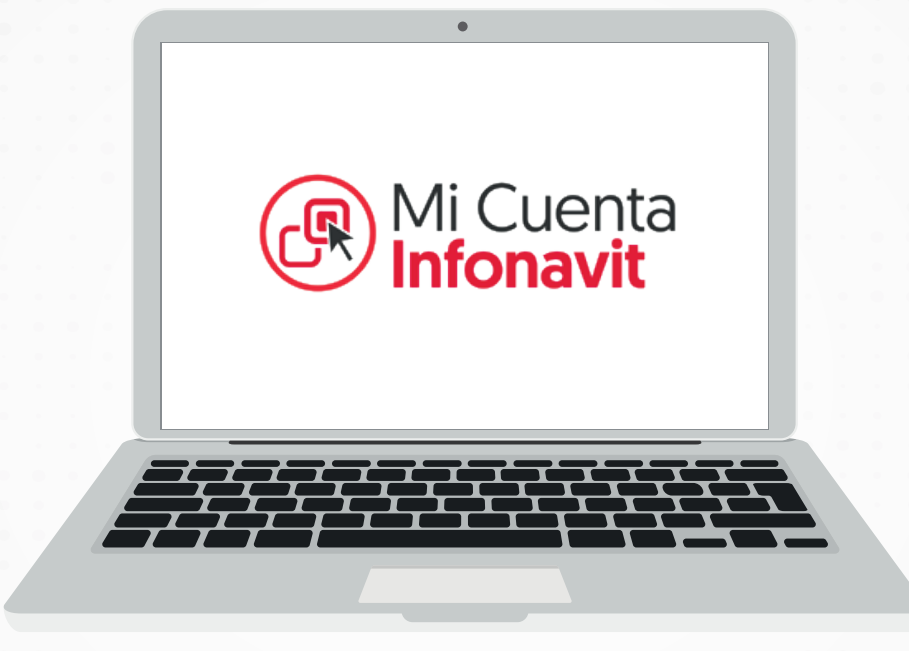

# GUÍA PARA SOLICITUD DE APOYO INFONAVIT POR CONTINGENCIA COVID19

#### PASO 1. ACCESA A MI CUENTA INFONAVIT

micuenta.infonavit.org.mx

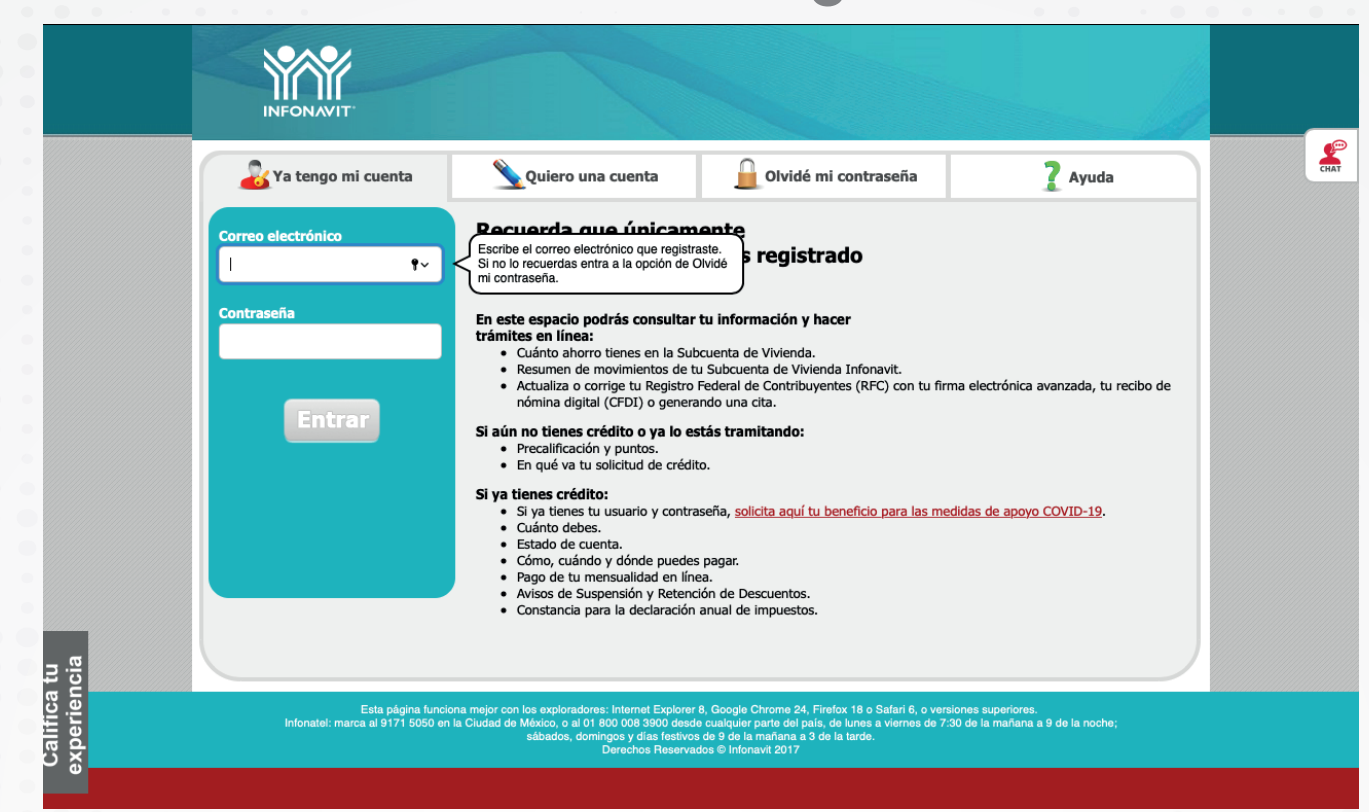

#### PASO 2. LOCALIZA DE LADO IZQUIERDO LA PESTAÑA APOYOS Y BENEFICIOS

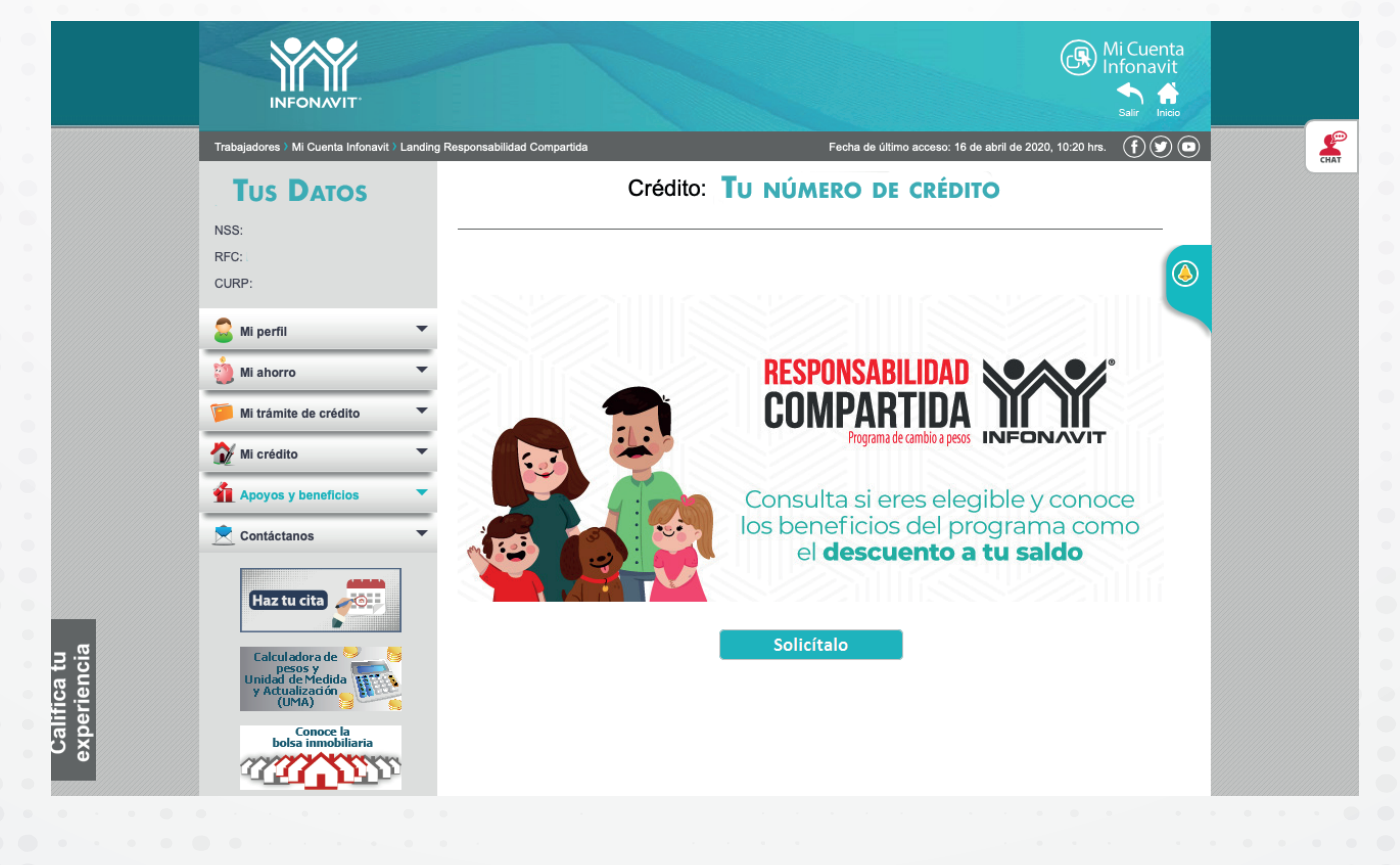

## PASO 3. INGRESA A LA PESTAÑA Y UBICA EL LINK MEDIDAS DE PROTECCIÓN COVID-19

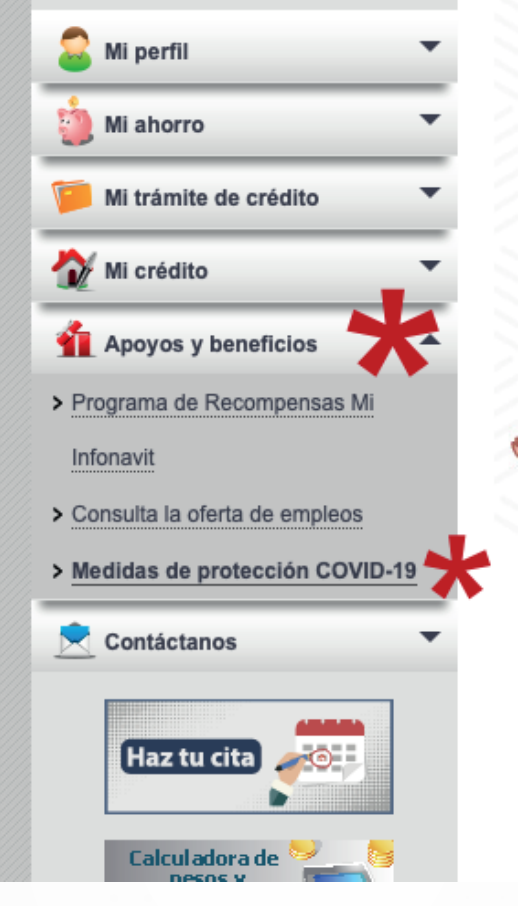

# PASO 4. TE GUIARÁ A LA PÁGINA EN DONDE LLENARÁS UN FORMULARIO

| Ν                                | Nedidas de protección COVID-19 🔮                                                   |  |
|----------------------------------|------------------------------------------------------------------------------------|--|
| Ante la contingencia sanitaria   | por el COVID-19, ofrecemos distintas medidas de protección para acreditados.       |  |
| Nuestra prioridad es salvaguar   | dar la solvencia económica de las y los trabajadores de México.                    |  |
| Si perdiste tu empleo, tu empr   | esa está en paro técnico o disminuyó tu ingreso a causa de la crisis sanitaria, te |  |
| invitamos a aplicar para recibir | apoyo a través de nuestras medidas de protección.                                  |  |
| Es necesario que completes e     | l cuestionario para que podamos llevar a cabo la verificación de condiciones de    |  |
| crédito.                         |                                                                                    |  |
| Una vez que se lleve a cabo la   | verificación, te informaremos el resultado a través de este medio, indicándote el  |  |
| apoyo que recibirás a través de  | e nuestras medidas de protección.                                                  |  |
| Es muy importante que tus dat    | ros están actualizados                                                             |  |
| La may importante que tas da     |                                                                                    |  |
|                                  |                                                                                    |  |
| Datos del derechobabiente        |                                                                                    |  |

## PASO 5. VERIFICA QUE LOS DATOS PRECARGADOS SEAN CORRECTOS Y TERMINA DE LLENAR LOS QUE ESTÁN MARCADOS

| < | Regresar a Mi Cuenta Infonavit       |  |  |
|---|--------------------------------------|--|--|
|   | Datos del derechohabiente 🧳          |  |  |
|   |                                      |  |  |
|   | Género *                             |  |  |
|   | Datos de contacto 🔒                  |  |  |
|   | Teléfono celular: *                  |  |  |
|   |                                      |  |  |
|   | Correo electrónico: *                |  |  |
|   | Domicilio de la garantía hipotecaria |  |  |
|   |                                      |  |  |
|   | Calle: *                             |  |  |
|   | Número exterior: *                   |  |  |
|   |                                      |  |  |
| < | Regresar a Mi Cuenta Infonavit       |  |  |
|   | Referencia personal 2 🧳              |  |  |
|   | Nombre *                             |  |  |
|   |                                      |  |  |
|   | Primer apellido *                    |  |  |
|   | Segundo apellido                     |  |  |
|   | Teléfono celular: *                  |  |  |
|   |                                      |  |  |
|   |                                      |  |  |
|   |                                      |  |  |
|   | Continuar                            |  |  |
|   |                                      |  |  |

Al finalizar el cuestionario y da clic en continuar, y te dirá de manera inmediata si eres candidato para acceder a los beneficios y, dependiendo de las condiciones actuales de tu crédito, se determinarán las medidas de apoyo.

### **OBSERVACIONES**

| Lamentablemente p    | or el momento no eres aplicable al programa Medidas de protección COVID-19: |
|----------------------|-----------------------------------------------------------------------------|
| • Porque tu crédito  | o no cumple con las condiciones solicitadas para el apoyo emergente de      |
| Infonavit, te invita | amos a que te comuniques a Infonatel al 55 9171 5050 desde la Ciudad de     |
| México o al 800 C    | )08 3900 desde cualquier parte del país.                                    |
|                      | Gracias por utilizar los servicios electrónicos del Infonavit.              |
|                      | Salir                                                                       |

Hay que tener presente que algunas solicitudes de apoyo pueden resultar negativas a pesar de que el trabajador haya perdido su empleo, esto porque es necesario esperar a que se actualicen las bases de datos en el Sistema de Seguridad Social.

En estos casos el trabajador puede responder nuevamente el cuestionario, donde es importante destacar que la fecha limite de recepción de solicitudes será el próximo 30 de junio.